# NEOGOV PERFORM: BHDDH \*NURSE USER GUIDE

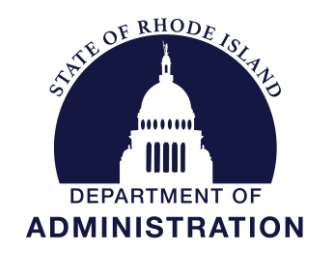

Division of Human Resources DOA.performancedev@hr.ri.gov

\*For the purpose of this guide, the user ("Nurse") is a nurse in a supervisory role.

## **Table of Contents**

| OVERVIEW & PROCESS                                     | 1    |
|--------------------------------------------------------|------|
| GETTING STARTED - Login                                | 2    |
| QUICK GUIDE - Acknowledging Your Performance Appraisal | 3    |
| QUICK GUIDE – Interim Check-in                         | 5    |
| QUICK GUIDE – End of Cycle Self-Rating                 | 8    |
| QUICK GUIDE – Final Review Meeting and Signature       | 11   |
| NEOGOV OVERVIEW                                        | 14   |
| Navigating the Dashboard                               | 14   |
| My Tasks                                               | . 15 |
| People Menu                                            | . 16 |
| Performance Menu                                       | . 17 |

## Before You Use This Guide

Performance Development in HR may need to send you an activation link to activate your account if you have <u>never</u> used the NEOGOV system. Once activated, you may log into your *Perform* account and complete any assigned tasks. (*IF YOU COMPLETED YOUR OWN ONBOARDING EXPERIENCE IN NEOGOV ONBOARD, OR PARTICIPATED IN THE PERFORMANCE DEVELOPMENT PROGRAM IN THE PAST, OR USE OTHER MODULES IN THE SYSTEM, YOUR ACCOUNT IS ALREADY ACTIVE*)

# **OVERVIEW**

#### The Assessment

The Department of Behavioral Healthcare, Developmental Disabilities & Hospitals (BHDDH) assessment process for nurse supervisors is an annual cycle. The assessment is a periodic appraisal of a nurse's performance, against factors required by accreditation and federal funding as well as the State's Performance Development Program, by his/her supervisor. It's an opportunity to assess the progress, praise accomplishments, and collaborate on goals to improve performance and help achieve the division's objectives.

#### The Process

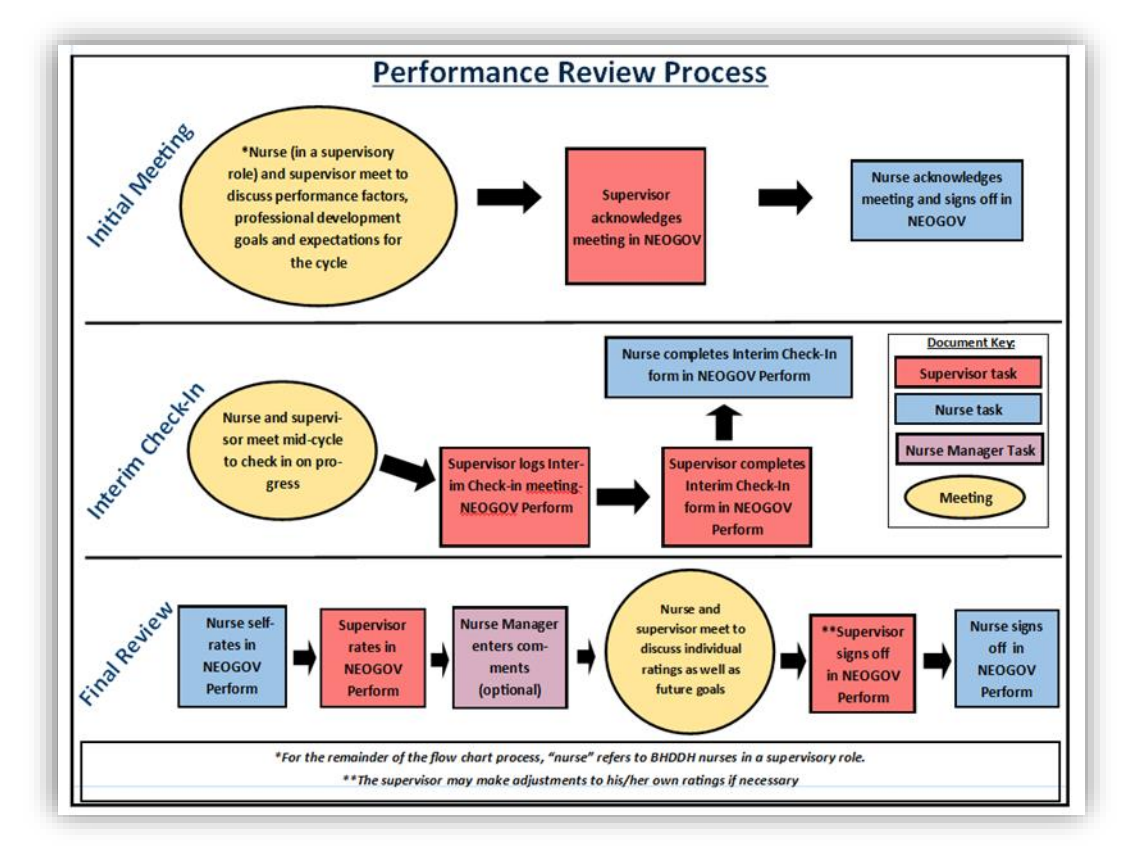

The first *required* step for you, the nurse in a supervisory role, is at the very beginning of the cycle- when you will meet with your supervisor. Your supervisor will notify you of the meeting.

- At this meeting, you will discuss the evaluation criteria you will be rated on at the end of the cycle (expectations), and a discussion about your career goals and what steps you can start taking in terms of annual goals and professional development to get there.
- Once you have met, your supervisor will document the meeting in NeoGov and enter any overall goals and professional development activities you discussed.

The second step for you, at the mid-cycle point, is the "interim check-in" meeting and report. During this meeting, you and your supervisor will discuss progress related to performance factors and other professional development activities. Changes to your goals, if needed, can also be made at this time.

# **GETTING STARTED – LOGIN**

To log into *Perform*, go to: <u>https://login.neogov.com/</u>

Enter your \*username and password then click Log In:

activated.

\*Your username is your work/state-issued email address; your password is whatever you created when you initially activated your NEOGOV account.

If a password reset is required, click the "Forgot your username or password?" link. After entering the required information, an email will be sent to the email address in your profile containing a hyperlink to set a new password. If you do not receive an email with password reset link, please check your "junk email" folder. If it is not there, contact the Performance Development Unit in HR at: doa.performancedev@hr.ri.gov as your account may need to be

| NEOGOV                            |  |  |  |
|-----------------------------------|--|--|--|
| Username                          |  |  |  |
| 1                                 |  |  |  |
| Password                          |  |  |  |
| All fields are required           |  |  |  |
| Log In                            |  |  |  |
| Forgot your username or password? |  |  |  |

| Usemai   | ne     |  |
|----------|--------|--|
| Email    |        |  |
| First Na | me     |  |
| Last Na  | me     |  |
| What's   | 3 + 5? |  |

#### **QUICK GUIDE -** Acknowledging Your Performance Appraisal

At the very start of the annual cycle, after your supervisor has entered the content discussed in your meeting, your supervisor should let you know that it is ready for you (you may also receive an email notification from NeoGov) to go into NEOGOV *Perform* to acknowledge the content of your review, or in other words, you are aware of what you will be evaluated on by your supervisor at the end of the cycle.

1. Upon logging-in, you will land on your NeoGov dashboard. Once logged-in click on "**Performance**" in the side menu:

| н   | FRACY JOINSON                                        | Dashbo    | bard                        |                    |                   |
|-----|------------------------------------------------------|-----------|-----------------------------|--------------------|-------------------|
| DEP | (GENERAL)<br>ARTMENT OF ADMINISTRATION<br>My Profile | Dashboard | My Onboarding               |                    |                   |
| A   | Dashboard                                            |           |                             | People             | View Team         |
| :Ξ  | Tasks 🚥                                              | I My      | Tasks View All Tasks (100+) | MY MANAGER         |                   |
| 옪   | People                                               | 0.55411   | 67471.0                     |                    |                   |
| Ŷ   | Performance                                          | OVERALL   | STATUS                      | JW JENNIFER WILSON |                   |
|     | Recruiting                                           |           | 116                         | MY DIRECT REPORTS  |                   |
| al  | Reports                                              |           | Overdue                     | HH HRTest2 HRTest2 | 254 Overdue Tasks |
| 0   | Settings                                             |           |                             | SS Sansa Stark     | 254 Overdue Tasks |
|     |                                                      | TASKS     |                             | NA NEOGOV Admin    | 116 Overdue Tasks |

2. Click into the Sign task from the "My Tasks" section of your dashboard:

| NEOGOV 📑 Dashi              | board Q Search                                                                                     |                                             | TS Tracy Test Supervisor 🗸 |
|-----------------------------|----------------------------------------------------------------------------------------------------|---------------------------------------------|----------------------------|
| A Dashboard                 | Dashboard                                                                                          |                                             |                            |
| asks ●<br>品 People          | Tasks <u>View All (2)</u>                                                                          | Quick Actions                               |                            |
|                             | To-Do (1) Overdue (1)                                                                              | Browse Training Catalog                     | >                          |
| ଡ଼ Training<br>ଞ୍ରି Onboard | View my tasks related to: All  Myself My Direct Repor                                              | <ul> <li>View my training record</li> </ul> | >                          |
| 📶 Reports                   | PERFORMANCE · EVALUATION     Due Today                                                             |                                             |                            |
|                             | TS Sign 2024 Nurse Performance Assessment for Tracy<br>For you • 2024 Nurse Performance Assessment | People<br>MY MANAGER                        | <u>View Team</u>           |
|                             |                                                                                                    | TM Temporary Manager                        |                            |
|                             |                                                                                                    | MY DIRECT REPORTS                           |                            |
|                             |                                                                                                    | TT test test                                | 0 Overdue Tasks            |

3. You should review the content of the assessment before submitting your signature. Click on a (a) **Content Section** on the left to display the items within that section which will display on the right.

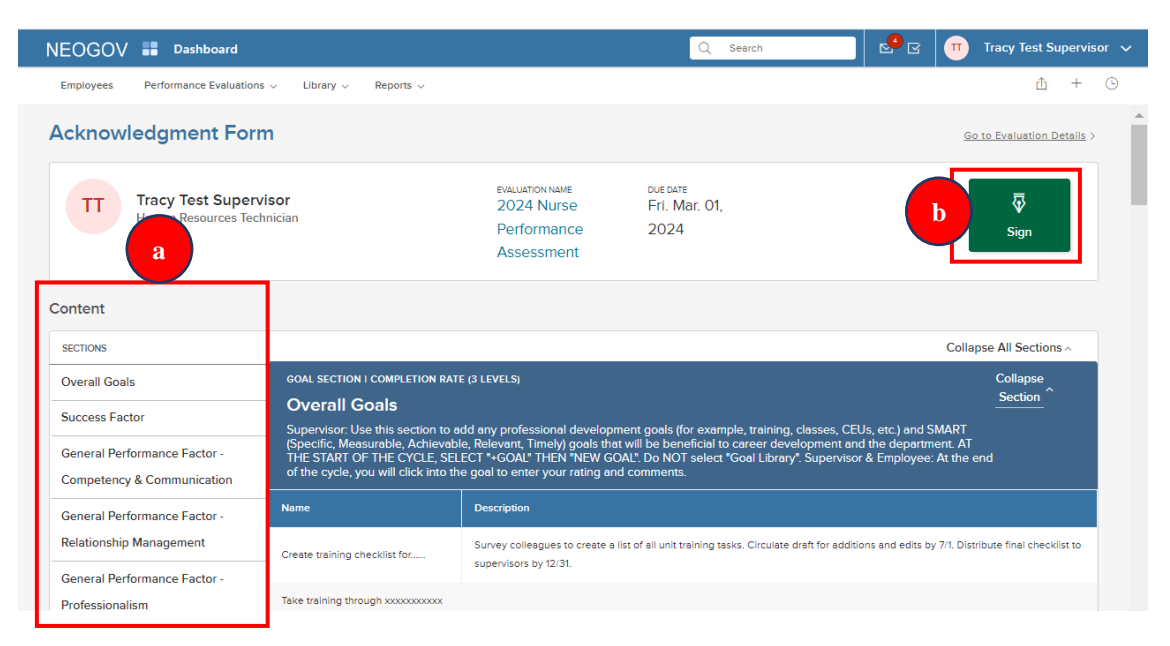

- 4. To sign, click the (b) "Sign" button:
- 5. A fly-out will appear:

| Acknowledgment For           | m                                            |                                                                             |                    | Write comment here                      |                           |
|------------------------------|----------------------------------------------|-----------------------------------------------------------------------------|--------------------|-----------------------------------------|---------------------------|
| TT Tracy Test Super          | visor                                        | EVALUATION NAME 2024 Nurse                                                  | due date<br>Fri. M |                                         |                           |
| Human Resources Technician   |                                              | Performance                                                                 | 2024               |                                         |                           |
|                              |                                              | Assessment                                                                  |                    |                                         |                           |
| Content                      |                                              |                                                                             |                    | Please sign your name below             |                           |
| SECTIONS                     |                                              |                                                                             |                    | I have reviewed and understand the      | content of my performance |
| Overall Goals                | GOAL SECTION I COMPL                         |                                                                             |                    | development plan or performance re      | eview.                    |
| Susses Foster                | Overall Goals                                |                                                                             |                    | + +                                     |                           |
| Success Factor               | Supervisor: Use this s                       |                                                                             | ment goals (fo     | Tracy Test                              | Supervisor                |
| General Performance Factor - | (Specific, Measurable,<br>THE START OF THE C | Achievable, Relevant, Timely) goals the<br>YCLE, SELECT "+GOAL" THEN "NEW G | DAL". Do NOT       | Tracy Test Supervisor                   | February 06, 2024         |
| Competency & Communication   | of the cycle, you will c                     |                                                                             | id comments.       | , , , , , , , , , , , , , , , , , , , , | ,                         |
|                              | Name                                         |                                                                             |                    | Auto-generate Draw signature            |                           |

6. Comments may be entered. NEOGOV auto-generates an electronic signature. Select "**Submit**" *NOTE: Any comments entered will appear on the performance appraisal printout when saved.* 

Once this is done, the task is removed from the "**Current**" task section of the dashboard. Your next milestone will be at the mid-point of the review period- the interim check-in.

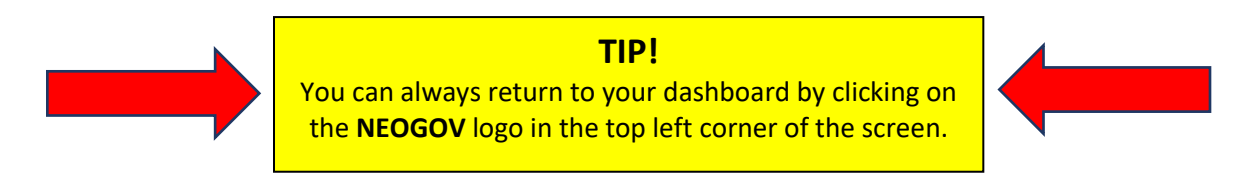

## QUICK GUIDE – Interim Check-in

- 1. You will receive an email notification that the interim check-in milestone is approaching, however the first step is for your supervisor to schedule a meeting with you to discuss your progress related to the content of your performance assessment template.
- After the meeting is held and your supervisor completes his/her two tasks related to this milestone
   (1) document the meeting the two of you had, and (2) complete the interim check-in "form", you will then *also* need to complete the interim check-in "form.
- 3. Navigate to your NeoGov dashboard, select "Performance" from the left menu:

| TRACY JOINSON<br>HUMAN RESOURCES ANALYST III<br>(GENERAL)<br>DEPARTMENT OF ADMINISTRATION<br><u>My Profile</u> | Dashboard<br>Dashboard My Onboarding   |                                                                                                    |
|----------------------------------------------------------------------------------------------------|----------------------------------------|----------------------------------------------------------------------------------------------------|
| <ul> <li>A Dashboard</li> <li></li></ul>                                                                       | My Tasks <u>View All Tasks (100+</u> ) | People <u>View Team</u><br>MY MANAGER                                                                        |
| Performance                                                                                                    | OVERALL STATUS                         | JENNIFER WILSON                                                                                              |
| Reports                                                                                                    | 116<br>Overdue                         | HH HRTest2 HRTest2 254 Overdue Tasks                                                                         |
| Serrings                                                                                                    | TASKS                                  | SS         Sansa Stark         254 Overdue Tasks           NA         NEOGOV Admin         116 Overdue Tasks |

4. Select "Interim Check-in" task from your Performance dashboard:

| S LT                                       | Performance                                      |                                              |             |
|--------------------------------------------|--------------------------------------------------|----------------------------------------------|-------------|
| TRACY JOINSON                              | Overview My Evaluations My Team's Evaluations    |                                              |             |
| HUMAN RESOURCES ANALYST III<br>(GENERAL)   |                                                  |                                              |             |
| DEPARTMENT OF ADMINISTRATION<br>My Profile | My Tasks                                         | My Team's Evaluations                        | View all    |
| ♠ Dashboard                                |                                                  | ACTIVE EVALUATIONS                           |             |
| Ξ Tasks 🚥                                  | CHECK IN Due 10/01/23                            | 0 1 0                                        | 1           |
| 器 People                                   | TE Interim Check-In                              | Draft Before Ratings Rating                  | Approval    |
| <u> </u>                                   | For Trony Toxi Employee 2023 Performance Berela. |                                              |             |
| 🗒 Recruiting                               |                                                  | OVERDUE TASKS                                |             |
| III Reports                                |                                                  | For all evaluations in <u>all statuses</u> ~ |             |
|                                            |                                                  |                                              | Approve and |

Although the check-in form will ask you to comment on the status of each content area (performance factors, goals, etc.), it will not display the specific content, so have a copy of the performance assessment on hand to refer to (print or electronic). To print a copy, scroll to "My Evaluations" on your "Performance" dashboard, select the current performance development plan and you will see a print icon at the top of the plan. Return to your "Performance" dashboard to select the interim check-in task once printed. *\*If you experience an error when attempting to print, allow pop-ups from NEOGOV in your browser settings. Utilizing MS Edge browser is not recommended while using NEOGOV.* 

- 5. A fly-out appears; you must enter a status report into the two text boxes- first for the performance factors and then any overall goals and professional development.
- 6. Once complete, select "Publish" (a)

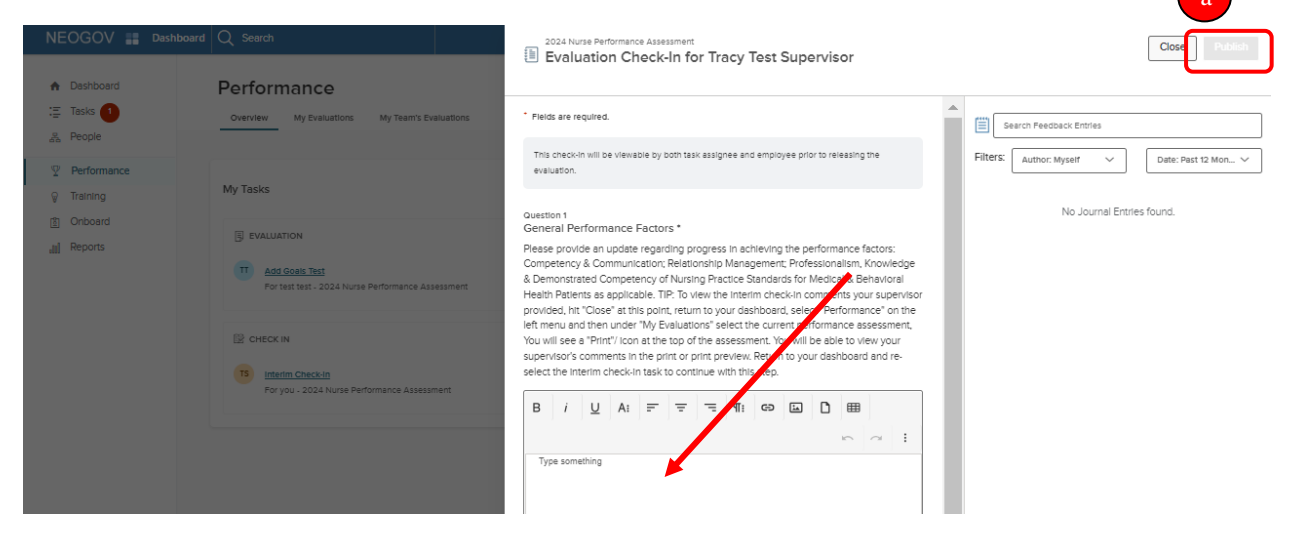

7. Note – if you would like to view the comments your supervisor entered during his/her interim check-in, you must leave your performance review. Go to your NeoGov dashboard (click on the NeoGov logo) and select "Performance" on the left menu and then "My Evaluations", and then select your current performance review:

| <b>*</b> | Dashboard<br>Tasks 🚹  | Performance           Overview         My Evaluations           My Team's Evaluations |
|----------|-----------------------|---------------------------------------------------------------------------------------|
| *        | People<br>Performance | My Evaluations                                                                        |
| ()<br>() | Training<br>Onboard   | Active V                                                                              |
| al.      | Reports               | Current (1)                                                                           |
|          |                       | 2024 Nurse Performance Assessment Due Friday, Mar tit 2024 Statual Before Rainings    |

8. Select "Print", and then "Print Preview:

| Employees Library $\vee$                                                                    |                                                                                                    |                                                                                                 | <u>ئ</u> 8                                                                                                    | - + |
|---------------------------------------------------------------------------------------------|----------------------------------------------------------------------------------------------------|-------------------------------------------------------------------------------------------------|----------------------------------------------------------------------------------------------------|-----|
| тт                                                                                          | Sheriff's Annual 2024 Performance A<br>Due Date: Sun. Dec. 31, 2023                                     | ppraisal                                                                                        |                                                                                                    |     |
| Position:<br>2nd Test Position<br>Department:<br>DEPARTMENT OF ADMINISTRA<br>View Org Chart | Print Breview<br>EVALUATION DENIL<br>Current Status<br>Type: Periodic                                   | Current user's security settings     OVERALL RATING     Pending     O                           | EMPLOYEE DETAILS<br>Position: 2nd Test Position<br>Department: DEPARTMENT OF ADMINISTRATION<br>Division: Human Resources | Ō   |
| Manager(s)                                                                                  | Content Process           V         Goal section   Text only           Goals, Professional Development, | Additional Duties/Assignments                                                                   |                                                                                                    |     |
|                                                                                             | Items<br>Add Items by selecting "+Goal", "New Goal"                                                     | Description<br>You may use this section to add goals for the coming year and/or document any pr | Progress                                                                                                    |     |

9. Scroll towards the bottom of your review and you will see the "Check-in Forms" comments entered by your supervisor for your overall goals and professional development activities and performance factors sections:

| NEOGOV 📰 Dashboard                                                                                                    | 🔍 Search 🛛 🖾 🗍 Tracy Test Employee                                                                                                    |
|----------------------------------------------------------------------------------------------------|----------------------------------------------------------------------------------------------------|
| Employees Library ~                                                                                                    | ů 🛚 + (                                                                                                    |
| TT Tracy Test Employee<br>2nd Test Position                                                                                                    |                                                                                                    |
| Settings       General information       Raters       They Test Employee       They Test Supervisor       Content       Goals, Professional Development, Adottonal<br>Dutes Assignments       Dutes Assignments       Performance Factors - Ri Sheriff's Dept       Notes & Attachments       Notes & Attachments       Process | Written Communication/Report Writing           Reports are properly organized, in the proper format, and necessary elements are included and are properly analyzed. Conclusion and recommendations are valid<br>and supported by report correct: Commar and spelling errors are minimal. Reports are clear, concise, and easily understood. Forms are complete and accurate,<br>minimizing need for correction. Written documents submitted in a timely manner. Forms are neet and legible.         Forms are complete and accurate,<br>minimizing need for correction. Written documents submitted in a timely manner. Forms are neet and legible.           Reak Rating         Comment           Tracy Test.Employee         Tracy Test.Employee           Tracy Test.Supervisor         Constant of the program of the program of the pr |
|                                                                                                    | Protect is Section 1 Text Andy           Check-In Forms           By Tracy Test Supervisor           Tracy Test Supervisor           Check-In Date: Oct. 25, 2023           Mid-cycle Check-In           IP Deputy Tracy Is                                                                                                    |
|                                                                                                    | Goals, Professional Development, Additional Duties/Assignments                                                                                                    |

10. To return to your check-in task, select "Go to Evaluation Details" at the top of your review:

| NEOGOV 👪 Dashboard                                               |                                                                                                  | Q Search | 🛛 🖾 🤠 Tracy Test Employee 🗸              |
|------------------------------------------------------------------|--------------------------------------------------------------------------------------------------|----------|------------------------------------------|
| Employees Library ~                                              |                                                                                                  |          | ± ≡ + ⊙                                  |
| TT Tracy Test Employee<br>2nd Test Position                      | Print Preview                                                                                    |          | Go To Evaluation Details                 |
| Settings<br>General Information<br>Raters<br>Tracy Test Employee | Tracy Test Employee<br>Shertf's Annual 2024 Performance Appraisal<br>Due Date: Sun, Dec 31, 2023 |          | Direct Manager:<br>Tracy Test Supervisor |
| Tracy Test Supervisor                                            | General Information                                                                              |          |                                          |

## **QUICK GUIDE – Final Milestone** - Self-Rating

At the end of the cycle, you will receive a notification that it is time for you to complete a self-rating. *After you have done so*, your supervisor will receive a notification that it is time for him/her to complete his/her final/end-of-cycle rating.

1. Log-in to NeoGov and select "**Performance**" from the left menu:

| TJ (<br>TRACY JOINSON<br>HUMAN RESOURCES ANALYST II<br>(GENERAL)<br>DEPARTMENT OF ADMINISTRATION<br><u>My Profile</u> | Dashboard<br>Dashboard My Onboarding  |                                                                                                    |
|----------------------------------------------------------------------------------------------------|---------------------------------------|----------------------------------------------------------------------------------------------------|
| <ul> <li>▲ Dashboard</li> <li>三 Tasks @</li> <li>器 People</li> </ul>                                                  | lllllllllllllllllllllllllllllllllllll | People <u>View Team</u><br>MY MANAGER                                                                                                    |
| Performance                                                                                                    | OVERALL STATUS                        | JENNIFER WILSON MY DIRECT REPORTS                                                                                                    |
| Settings                                                                                                    | TASKS                                 | HH     HRTest2 HRTest2     Z54 Overdue Tasks       SS     Sansa Stark     Z54 Overdue Tasks       NA     NEOGOV Admin     116 Overdue Tasks |

2. Click on the task to complete your (Self)-Rating.

| ♠ Dashboard           | Dashboard                                                                                      |                         |                  |
|-----------------------|------------------------------------------------------------------------------------------------|-------------------------|------------------|
| : Tasks 1<br>몲 People | Tasks <u>View All (2)</u>                                                                      | Quick Actions           |                  |
| ♀ Performance         | To-Do (1) Overdue (1)                                                                          | Browse Training Catalog | >                |
| Training              | View my tasks related to: All  Myself My Direct F Myself                                       | View my training record | >                |
| Reports               | Y PERFORMANCE • RATING Due Friday                                                              |                         |                  |
|                       | Rating For Tracy Test Supervisor's 2024 Nurse P<br>For you • 2024 Nurse Performance Assessment | People<br>MY MANAGER    | <u>View Tear</u> |
|                       |                                                                                                | Temporary Manager       |                  |
|                       |                                                                                                | MY DIRECT REPORTS       |                  |

- 3. Navigate to the side bar to begin rating. Notice the red alert symbols △ indicating that the section must be completed before moving forward with the process. It content was entered for the goals section, these should also be rated.
- 4. To rate an item, click (a) a section title and then (b) an item *within* a section, and a fly-out of the **Rating Card** appears (see below for further information).
- 5. To leave the rating card and return to the evaluation detail page, select (c) **"Go to evaluation details"**
- 6. Once you click on an item (b), a rating form and comment box will appear.

| Employees Performan                                           | e Evaluations 🗸 Library 🗸 Reports 🗸                                                                                                    | + (                  | Э |
|---------------------------------------------------------------|----------------------------------------------------------------------------------------------------|----------------------|---|
| ✓ Go to Evaluation Details                                    | C Submit Eva                                                                                                    | luation              |   |
| TT Tracy Test Super<br>HUMAN RESOURCES                        | isor a 2024 Nurse Performance Assessment                                                                                                    |                      |   |
| SECTIONS                                                      | GOAL SECTION I COMPLETION RATE (3 LEVELS) Overall Goals                                                                                                    |                      |   |
| Overall Goals Success Factor                                  | a Supervisor: Use this section to add any professional development goals (for example, training, classes, CEUs, etc.) and SMART (Specific, Measural Achievable, Relevant, Timely) goals that will be beneficial to career development and the department. AT THE START OF THE CYCLE, SELECT "+G<br>THEN "NEW GOAL". Do NOT select "Goal Library". Supervisor & Employee: At the end of the cycle, you will click into the goal to enter your rating a | ole,<br>GOAL"<br>Ind |   |
| General Performance<br>Factor - Competency<br>& Communication | Create training checklist for                                                                                                    |                      |   |
| General Performance<br>Factor - Relationship<br>Management    | ©                                                                                                    | >                    |   |
| General Performance<br>Factor -<br>Professionalism            | Take training through xxxxxxxxx to work towards xxxxxxxxx certification                                                                                                    | >                    |   |
| General Performance                                           |                                                                                                    |                      |   |

- 7. If the comment box is outlined in red, comments are required. You see a **Rating Scale.** To view a description of each rating scale value, select the (a) "**Show descriptions**" text and a flyout appears with detailed information. Select your self-rating. Note that entries from the interim check-in are available to view on the right (b).
- 8. Select "**Next**" to move to the next rating item (c).
- 9. When you have finished self-rating *all* items, select "**Done**" (d).

| GOAL SECTION<br><b>Verall Goals</b>                                                                                    |                      | C Next > Done                                                                                                    |
|----------------------------------------------------------------------------------------------------|----------------------|----------------------------------------------------------------------------------------------------|
| Create training check<br>Survey colleagues to create a list of a<br>to supervisors by 12/31.<br>• Fields are required. | klist for            | Search Feedback Entries  Check-in Entries - Tracy Test Supervisor 2 entries  Select one  General Performance Factors                                                                                                    |
| RATING SCALE *                                                                                                    | COMMENTS             | Tracy Test Supervisor<br>2/6/24, 5:20 PM                                                                                                    |
| Show description                                                                                                    | B i U A: = = = ¶: GD | Herr desing great with all of the performance forces         but am working on more frequent communication         with my peers.         Image: The second second sec |

- 10. On the next screen, you can click "**Summary**" on the left side "Section" list and scroll to double check that all of your ratings and comments are what you intended. If you have missed anything, you will see the alert symbol in red next to the respective section; click into the section to address what is missing.
- 11. To print the current state of the performance assessment for your upcoming meeting with your supervisor, select the "Summary" section on the "evaluation detail" page, and then select "Print Current State".
- 12. Once all required ratings and/or comments are complete, select the "Submit Evaluation" button in the top right corner. (Notice the alert symbols have become green check marks indicating everything is complete).

| Employees Performa                                                           | nce Evaluation | s v Library v Reports v                                                                                                    | <u>с</u> ь +      | G |
|------------------------------------------------------------------------------|----------------|----------------------------------------------------------------------------------------------------|-------------------|---|
| Go to Evaluation Details                                                     | 5              |                                                                                                    | Submit Evaluation |   |
| TT Tracy Test Supe<br>HUMAN RESOURCES<br>TECHNICIAN                          | ervisor («     | 2024 Nurse Performance Assessment                                                                                                    |                   |   |
| SECTIONS<br>Overall Goals                                                    | <u> </u>       | goal section I NURSE general Performance Factors<br>General Performance Factor - Knowledge & Competency in Quality – Performance Impl                                                 | rovement          |   |
| Success Factor                                                               | ~              | Participates in committee membership and understands performance improvement measures and benchmarks                                                                                  |                   |   |
| General Performance<br>Factor - Competency<br>& Communication                | ~              | Successful Performance 🛱 no comment                                                                                                    | >                 |   |
| General Performance<br>Factor - Relationship<br>Management                   | ~              | Knowledge of performance improvement methodology and ability to teach and coach staff on improvement efforts and goals of<br>unit (PDSA cycle)<br>Successful Performance 🛛 no comment | >                 |   |
| General Performance<br>Factor -<br>Professionalism                           | ~              |                                                                                                    |                   |   |
| General Performance<br>Factor - Knowledge &<br>Demonstrated<br>Competency of | Ĵ              |                                                                                                    |                   | ľ |

13. You will receive a confirmation message. Once it is submitted changes can no longer be made without the assistance of HR. If further changes are needed, click "**Cancel**". Otherwise, select "**Continue**".

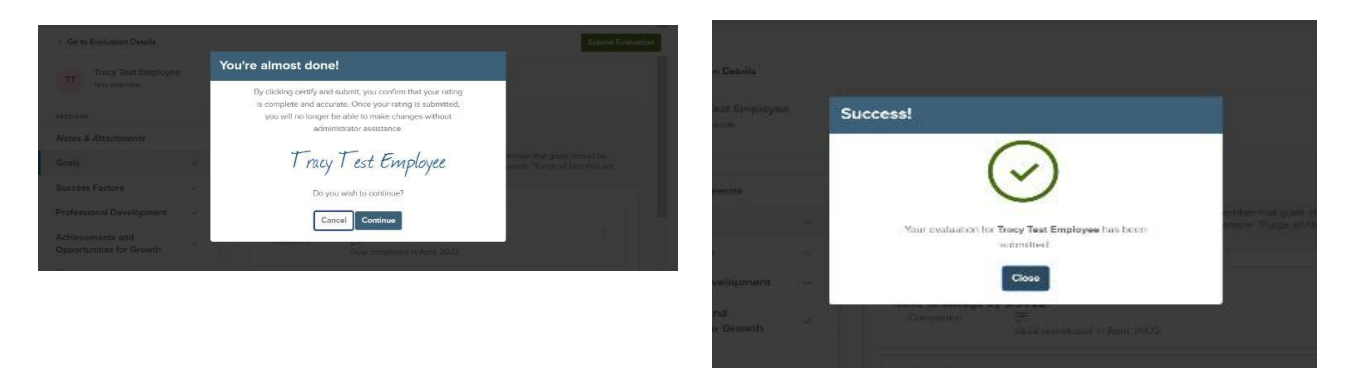

Once your self-rating has been successfully submitted, your manager will receive an email notification from NeoGov that you have completed the task and s/he will then complete his/her rating.

## QUICK GUIDE – End of Cycle Meeting and Signing Your Final Assessment

After your supervisor has completed the rating step, and after the meeting has taken place, you will sign-in to NEOGOV to 1) acknowledge the meeting, and 2) enter your final sign-off.

To acknowledge the meeting:

1. Sign-in to NEOGOV and navigate to your **Performance** dashboard to click on the meeting task to acknowledge the meeting:

| <ul> <li>▲ Dashboard</li> <li>금 Tasks ●</li> <li>▲ People</li> </ul>                                                                                                    | Overview         My Evaluations         My Team's Evaluations                                      |                                                                               |
|----------------------------------------------------------------------------------------------------|----------------------------------------------------------------------------------------------------|-------------------------------------------------------------------------------|
| Performance       ♥     Training       Image: Second second seco | My Tasks B EVALUATION Due 01/25/24                                                                 | My Current Evaluation My Evaluations                                          |
|                                                                                                    | GENERAL Due Tuesday TS Meeting to Discuss Final Review For you - 2024 Nurse Performance Assessment | My Team's Evaluations     View all       ACTIVE EVALUATIONS     0     1     0 |

- 2. Select "Go to Task" on your performance review.
- 3. By selecting "Complete Task", you are acknowledging you met with your supervisor to discuss your respective final ratings.

| NEOGOV 📲 Dashboard Task Detail                                                                                                    | Cancel Complete Task                                   |
|----------------------------------------------------------------------------------------------------|--------------------------------------------------------|
| Employees Performance Evaluations  Library  Reports                                                                                                    |                                                        |
|                                                                                                    |                                                        |
| TT 2024 Nurse Performance Assessment Tale Meeting to Discuss Final Meeting to Discuss Final Meet | Review                                                 |
| 2014 Nurse Performance                                                                                                    | e Assessment                                           |
| TRACY TEST SUPERVISOR                                                                                                    | Assessment                                             |
| Evaluation Details Due Date                                                                                                    |                                                        |
| Position: 02/13/2024                                                                                                    |                                                        |
| Current Status: Approval                                                                                                    |                                                        |
| Department: Type: Periodic Description                                                                                                    |                                                        |
| DEPARTMENT OF ADMINISTRAT Selecting "Complete Tas                                                                                                    | sk" indicates you have met with your supervisor(s)     |
| and discussed this revie                                                                                                    | ew. (To view comments entered by the nurse             |
| View Org Chart O manager- If any, cancel t                                                                                                    | this task and select the "Print/Print Preview" version |
| of the dissessment, how a section You can then a                                                                                                    | eselect this meeting acknowledgment task to            |
| Content Process Continue                                                                                                    | concerns meeting decrowing ment task to                |
| Manager(s)                                                                                                    |                                                        |
| GOAL SECTION I COMPLETION BATE (3) EVELS     Comments                                                                                                    |                                                        |
|                                                                                                    |                                                        |
| Direct Reports                                                                                                    |                                                        |
| Supervisor: Use this section to add any professional development goals (fc<br>and SMAPT (Sectific Measurable Activeship Belavent TimeArt and and and                                                                                                    |                                                        |
| and the dependence AT THE START OF THE CYCLE SELECT *GOAL THE<br>Library's Spensor & Employee: At the end of the cycle, you will click into<br>comments.                                                                                                    |                                                        |
| Items Description                                                                                                    |                                                        |
| Create training checklist for                                                                                                    |                                                        |

# TIP

Recall from the process flowchart that the Nurse Manager has the option to make comments on your performance appraisal after both you and your supervisor have completed your ratings. To view his/her comments, if any were entered, you will need to look at your assessment in print/print preview format. To do so, scroll to "My Evaluations" on your "Performance" dashboard, select the current performance assessment and you will see a print icon at the top of the plan. Return to your "Performance" dashboard to select the final sign-off task once complete. \*If you experience an error when attempting to print, allow pop-ups from NEOGOV in your browser settings. Utilizing MS Edge browser is not recommended while using NEOGOV.

4. Acknowledging the meeting will be immediately followed by the new task, which is to sign your final assessment, you are directed to the signature task by clicking the "**Sign**" button. If you are not completing the signature task *immediately* after acknowledging the meeting, you will click on the signature task from your "**Performance**" dashboard.

| Employees Performance Evaluatio                                                    | ns 🗸 Library 🗸 Reports 🗸                                                                                                    |                                              |                                                                                                    | <u>ĉ</u> + |  |
|------------------------------------------------------------------------------------|----------------------------------------------------------------------------------------------------|----------------------------------------------|----------------------------------------------------------------------------------------------------|------------|--|
| TT<br>TRACY TEST SUPERVISOR                                                        | 2024 Nurse Performance As<br>Due Date: Fri. Mar. 01, 2024                                                                                                    | ssessment                                    |                                                                                                    |            |  |
| Position:<br>Human Resources Technician<br>Department:<br>DEPARTMENT OF ADMINISTRA | EVALUATION DETAILS<br>Current Status: Approval<br>Type: Periodic                                                                                                    |                                              | EMPLOYEE DETAILS<br>Position: Human Resources Technician<br>Department: DEPARTMENT OF ADMINISTRAT<br>Division: Human Resources | TION       |  |
| View Org Chart                                                                     |                                                                                                    | ٥                                            |                                                                                                    | 0          |  |
| Manager(s)<br>ne<br>Direct Reports<br>T                                            | Content         Process           Image: Content Completion Completion Are (3 LEVELS)           Overall Goals           Supervisor: Use this section to add any professional development goals (for example, training, classes, CEUs, etc.) and SMAT (Specific, Measurable, Achievable, Relevant, Timely) goals that will be beneficial to career development and the department. AT THE START OF THE CYCLE, SELECT *-GOAL* THEN *NEW GOAL*. Do NOT select *Goal LUrary'. Supervisor & Employee: At the end of the cycle, you will click into the goal to enter your rating and comments. |                                              |                                                                                                    |            |  |
|                                                                                    | ltems                                                                                                    | Description                                  | Progress                                                                                                    | Rating     |  |
|                                                                                    | Create training checklist for                                                                                                    | Survey colleagues to create a list of all un | nit trai 0 %                                                                                                    | Completed  |  |

- 3. Navigate through the **Sections** by clicking on the section name; scroll through each section to review the ratings and any comments entered by your supervisor.
- 4. Note that you are able to see your supervisor's ratings for each factor.
- 5. Once you are finished reviewing, select the "**Sign**" button.

| imployees Performance Evaluations                                                                                                    | ✓ Reports ✓                                                                                                    | đ                                                                                   |
|----------------------------------------------------------------------------------------------------|----------------------------------------------------------------------------------------------------|-------------------------------------------------------------------------------------|
| knowledgment Form                                                                                                    |                                                                                                    | Go to Evaluation De                                                                 |
| TT Tracy Test Supervisor<br>Human Resources Technician                                                                                                    | execution wate<br>2024 Nurse Performance Fri. Mar. 01, 2024<br>Assessment                                                                                                    | 5<br><sup>®</sup><br>Sign                                                           |
| ings Summary                                                                                                    |                                                                                                    | (1) View Other Approve                                                              |
| Tracy Test Supervisor<br>Human Resources Technician                                                                                                    |                                                                                                    |                                                                                     |
|                                                                                                    |                                                                                                    |                                                                                     |
| TM Temporary Manager<br>2nd Test Position                                                                                                    |                                                                                                    |                                                                                     |
| TM Temporary Manager<br>2nd Test Position                                                                                                    |                                                                                                    | Collapse All Sections                                                               |
| Temporary Manager<br>2nd Test Position                                                                                                    | GOAL SECTION I COMPLETION RATE (3 LEVELS)                                                                                                    | Collapse All Sections<br>Collapse                                                   |
| TM Temporary Manager<br>2nd Test Position                                                                                                    | 90AL SECTION I COMPLETION BATE (3 LEVELS)<br>Overall Goals                                                                                                    | Collapse All Sections<br>Collapse<br>Section                                        |
| Temporary Manager<br>2nd Test Position<br>cross<br>erail Goals<br>ccess Factor<br>neral Performance Factor - Competency &<br>mmunucation                                                                                                    | onal, section i collectrion sate gl LEVELS;<br>Overall Goals<br>Supervisor: Use this section to add any professional development goals for example, training, dasses, CEUs, etc.) and 3MART Expectific, Measurable, Achievable, Refevant<br>that will be beneficial to care development and the department. AT THE START OF THE CYCLE, SELECT ~GOAL" THEN "NEW GOAL" Do NOT select "Goal Library" Sup-<br>Employee. At the end of the cycle, you will click into the goal to erter your rating and comments.                                                                                                    | Collapse All Section:<br>Collapse<br>Section<br>IL Timely) goals<br>envisor &       |
| Temporary Manager<br>2nd Test Position                                                                                                    | 904, SECTION I COMPLETION BATE (2) LEVELS)           Overall Goals           Supervisor: Use this section to add any professional development goals for example training. Classes: CEUs, etc.) and SMART Coverfic. Measurable, Achievable, Table and the department Art THE START OF THE CFCLE. SELECT - 4004; ThENT MEW GOAL: Do NOT select "Goal Larger", Supercent and any professional development and the START of THE CFCLE. SELECT - 4004; ThENT MEW GOAL: Do NOT select "Goal Larger", Supercent and any and Comments.           Create training checklist for                                                                                                    | Collapse All Section<br>Collapse<br>Section<br>It. Timely) goals<br>entition &      |
| Temporary Manager<br>2nd Test Position                                                                                                    | OPOL SECTION I COMPLETION BATE (2) LEVELS;         Overall Goals         Supervisor: Use this section to odd any professional development goals for example training classes; CEUs, etc.; and SMART Coverfic. Measurable. Achievable: Relevant implement and the exponent and the exponent.         Create training to clearly to clearly the exponent and the exponent and the exponent and the exponent and the exponent and the exponent and the exponent and the exponent.         Evelopment and the exponent and the exponent a                                                                                                    | Collapse All Section:<br>Collapse<br>Section<br>1, Timeby goals<br>ervisor &        |
| Temporary Manager<br>2nd Test Position<br>trons<br>teral Goals<br>ccess Factor<br>meral Performance Factor - Competency &<br>mmunication<br>neral Performance Factor - Relationship<br>inagement<br>neral Performance Factor - Professionalism<br>neral Performance Factor - Professionalism                                                   | ONL SECTION I COMPLETION BATE (a) LEVELS) OVerall Goals Supervisor Use his section to add any professional development goals for example, training classes, CE Is, etc. and SMART Specific Measurable Achtenatic, Relevant that will be hereinable to caree development and the appartment. AT THE START CF THE CYCLE, SELECT -GOAL THEM YNEW GOAL Do NOT select "Goal Lonary". Supe Employee: At the end of the cycle, you will cick into the goal to enter your rating and comments. Create training checklist form Sinty consequest to verse a tot of alunt training tass. Circuite oral for addoes are exits by 71. Distribute final encedists to supervisors by 12.31.  The Tracy Test Supervisor The Tracy Test Supervisor The Tracy Manager The Tracy Manager The Tracy Manager                                                                                                    | Collapse All Sections<br>Collapse<br><u>Section</u><br>t. Timely goals<br>ervisor & |
| Temporary Manager<br>2nd Test Position<br>crons<br>veral Goels<br>xccess Factor<br>aneral Performance Factor - Competency &<br>zmmunication<br>aneral Performance Factor - Relationship<br>anagement<br>neral Performance Factor - Professionalism<br>neral Performance Factor - Professionalism<br>neral Performance Factor - Professionalism | Create training checkling for Supervisor Tracy Test Supervisor Tracy Test Supervisor Tracy Manager Temporery Manager Temporery Manager Good Section 1 Compress Compress Temporery Manager Compress Temporery Manager Compress Temporery Manager Compress Temporery Manager Compress Temporery Manager Compress Temporery Manager Compress Temporery Manager Compress Temporery Manager Compress Compress Co | Collapse All Sections<br>Collapse<br><u>Section</u><br>It. Timely goals<br>ervice & |

6. A fly-out appears with the signature box and an optional comment section. If you would like to draw your own signature using your mouse, click "Draw Signature" under the signature line.

|         | Q Search                          | Sign                                                                                                    | Cancel                                                                                            | Submit           |
|---------|-----------------------------------|----------------------------------------------------------------------------------------------------|---------------------------------------------------------------------------------------------------|------------------|
|         |                                   | Comments                                                                                                    |                                                                                                   |                  |
| for TTE | DUE DATE<br>Tue. Nov. 09,<br>2021 | Write comment here         Please sign your name below         Your signature certifies that you have read the your supervisor has discussed its contents with the tyou have had an opportunity to record yet that you have had an opportunity to record yet.         Tracy Test Employee         Auto-Generate       Draw Signature | e evaluation and that<br>h you. It also certifie<br>ur comments above<br>loyee<br>November 09, 20 | :s<br>:s<br>:221 |

7. Once you have signed the assessment and selected, "Submit", an "Evaluation was acknowledged!" banner appears at the top of your screen. The review is archived in the NEOGOV system which you may review at any time in the future by going into the "My evaluations" section within the "Performance" menu of your dashboard.

PLEASE NOTE: Signing the review does not indicate that you agree with the contents, rather that you received and reviewed it. If you have any concerns about the contents, please contact the DOA Performance Development Team.

## **NEOGOV OVERVIEW**

#### Navigating the Dashboard

Upon logging into *NEOGOV*, you arrive at your **Dashboard**. The dashboard is a central location from which all tasks can be completed.

| NEOGOV 📑 Dashboa                                  | ard Q Search for employees or positions |                    |                       | Give Feedback | Tracy Test Emplo 🗸 |
|---------------------------------------------------|-----------------------------------------|--------------------|-----------------------|---------------|--------------------|
| TT 1                                              | Dashboard<br>Dashboard My Onboarding    |                    |                       |               | 5                  |
| 2nd Test Position<br>DEPARTMENT OF ADMINISTRATION |                                         |                    |                       |               |                    |
| My Profile                                        | My Tasks                                | View All Tasks (1) | People 4              |               |                    |
| A Dashboard                                       |                                         |                    | MY MANAGER            |               |                    |
| 🗄 Tasks 🕚                                         | OVERALL STATUS 3                        |                    | Tracy Test Supervisor |               |                    |
| 器 People 2                                        |                                         |                    |                       |               |                    |
| Performance                                       | 1                                       |                    |                       |               |                    |
| Recruiting                                        | Due This Week                           |                    |                       |               |                    |
| Reports                                           |                                         |                    |                       |               |                    |
|                                                   | TASKS                                   |                    |                       |               |                    |
|                                                   |                                         | Due Today          |                       |               |                    |
|                                                   | Sign Sheriff's Annual 2022 Performance  | Appraisal for Tr   |                       |               |                    |

- 1. Dashboard Icon clicking here will return you to the dashboard from whichever screen you are on
- 2. **Dashboard Menu:** You may or may not see the following options depending on which NEOGOV modules you have access to:
  - a. Dashboard returns you to your dashboard
  - b. Tasks will bring you to a page with a filterable list of all your tasks
  - c. **People** a page that displays an org. chart of your reporting structure
  - d. **Performance** a page with helpful links related to your (past and current) performance review
  - Recruiting this menu item will only appear if you have "Hiring Manager" or higher access in NEOGOV
  - f. Reports various reports display depending on your access level in NEOGOV
- 3. "My Tasks": Contains all tasks requiring your action
  - a. Color-coded boxes located within this section can be used to filter the various task types
- 4. "People" indicates your supervisor and anybody who reports directly to you
- 5. Your Name: Access your NEOGOV profile, update your password, and sign out

#### My Tasks Menu

Any tasks that require your action appear in "**My Tasks**"; on this page, the tasks are not limited to performance, but depending on your role, such as if you are a designated "Hiring Manger" in NEOGOV, all tasks will be listed on this page. You can filter by "Product" to narrow the results, or you can use the "Performance" (left) menu instead to access performance specific tasks.

| NEOGOV <b>B</b> Dashboard                                                              | Ⅰ ∨ Q Search for employees or positions                           |                 |
|----------------------------------------------------------------------------------------|-------------------------------------------------------------------|-----------------|
|                                                                                        | To Do (100+)         Completed (194)                              |                 |
| JMAN RESOURCES ANALYST III (GENER<br>DEPARTMENT OF ADMINISTRATION<br><u>My Profile</u> | Only up to a 100 tasks can be displayed at a time. Complete tasks | s to load more. |
| ↑ Dashboard                                                                            | 114                                                               | 3               |
|                                                                                        | Overdue                                                           | Due This Week   |
| A People                                                                               |                                                                   |                 |
|                                                                                        |                                                                   |                 |
| E Recruiting                                                                           |                                                                   |                 |
| 📶 Reports                                                                              |                                                                   | Soarch          |
| Settings                                                                               | $\overline{\Xi}$ For Whom $\checkmark$                            | C Search        |
|                                                                                        | Overdue (100)                                                     |                 |
|                                                                                        | D ONBOARD · FORM                                                  |                 |
|                                                                                        | EM Sign off on the Temp Appt. Form                                | ▲ Due 09/09/20  |

#### People Menu

This page will display all your direct reports- if you have any, and your supervisor's name. You can click the name of the employee to be redirected to his/her *Talent Profile* page. Additionally, if the employee has any overdue tasks, you can click into the light red highlighted "Overdue Tasks" in his/her talent box and the list of overdue tasks will display. If there is a discrepancy in your reporting structure, please contact the Performance Development Unit in HR at <u>DOA.performancedev@hr.ri.gov</u>

| NEOGOV B Dashbo                                                                       | oard $\ \lor \ Q$ Search for employees or positions                                                                                                    | Give Feedback 🕖 TRACY JOINSON 🗸           |
|---------------------------------------------------------------------------------------|----------------------------------------------------------------------------------------------------|-------------------------------------------|
| TJ (<br>TRACY JOINSON                                                                 | People<br>My Team My Pre-hires My Team's Tasks Org Chart E                                                                                                    | imployee List                             |
| MAN RESOURCES ANALYS I II (GENER<br>DEPARTMENT OF ADMINISTRATION<br><u>My Profile</u> | My Team                                                                                                    |                                           |
| ✿ Dashboard Ξ Tasks @                                                                 | Image: Solution of the solution of the solut | Q Search by Name or Position Title        |
| <ul> <li>Performance</li> <li>         ■ Recruiting     </li> </ul>                   | Т2                                                                                                    | 111 Overdue Tasks                         |
| Reports                                                                               | Tracy 2nd Test Employee<br>2nd Test Position                                                                                                    | NEOGOV Admin<br>CHIEF IMPLEMENTATION AIDE |
| Settings                                                                              | Actions 🗸                                                                                                    | Actions 🗸                                 |

#### Performance Menu

By selecting the "Performance" menu on the left, you will be brought to all activities related to your performance review.

- 1. Any current tasks that require your action appear in "**My Tasks**". To **complete a task**, select the task link to be re-directed to the task.
- 2. "My Current Evaluation" a link to your full evaluation with a status bar that displays where it is in the process.

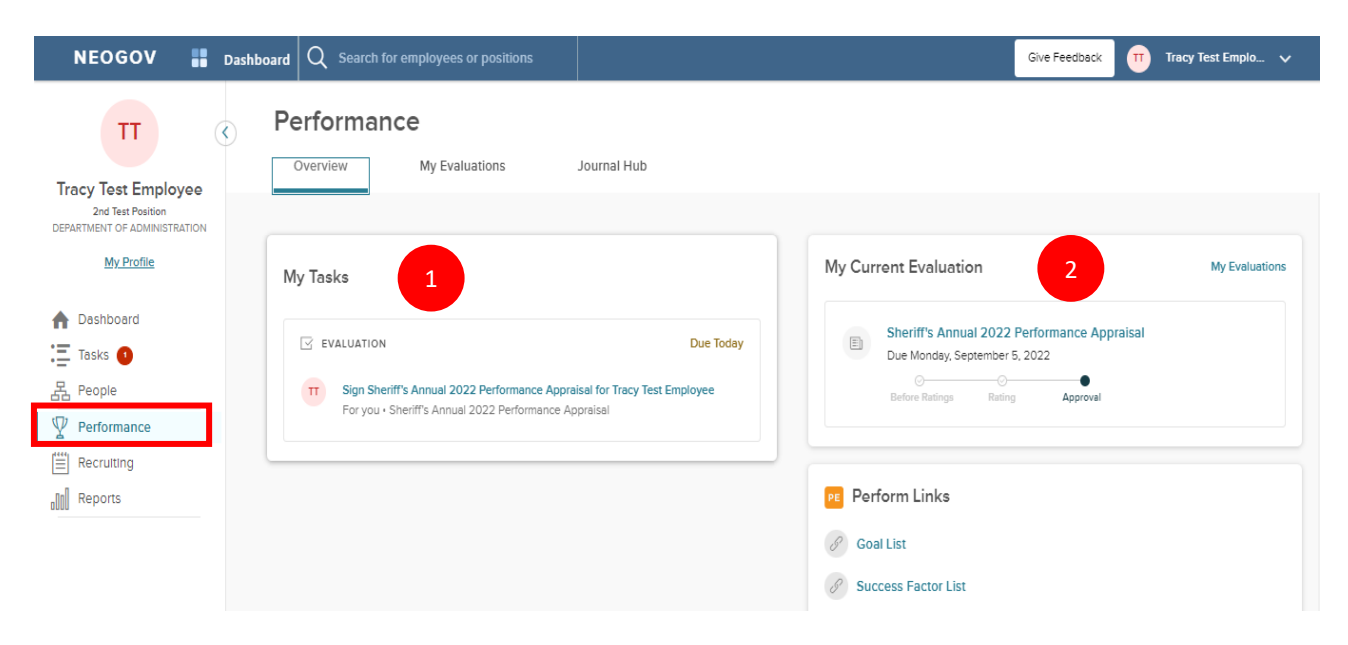

Switching to the "My Evaluations" tab while in the "Performance" menu will also provide a link to your detailed current performance review. Note that there is a drop-down menu that allows you to view any past performance evaluations you have done in NEOGOV. Once you complete this current cycle, this performance evaluation will be viewable when you select "completed" in the drop-down menu.

| NEOGOV 🔡 D                                                             | ashboard Q Search for employees or positions | Give Feedback TT Tracy Test Emplo 🗸 |
|------------------------------------------------------------------------|----------------------------------------------|-------------------------------------|
| TT 《<br>Tracy Test Employee                                            | Overview My Evaluations Journal Hub          |                                     |
| 2nd Test Position<br>DEPARTMENT OF ADMINISTRATION<br><u>My Profile</u> | My Evaluations                               | Active v                            |
| A Dashboard                                                            |                                              |                                     |
| Ξ Tasks 🕚                                                              | Current (1)                                  |                                     |
| 몲 People                                                               |                                              |                                     |
| Performance                                                            | Sheriff's Annual 2022 Performance Appraisal  |                                     |
| E Recruiting                                                           | Due Monday, Sep 5th 2022<br>Status: Approval |                                     |
| Reports                                                                |                                              |                                     |
|                                                                        | Upcoming (0)                                 |                                     |
|                                                                        | No records available                         |                                     |